### marantz

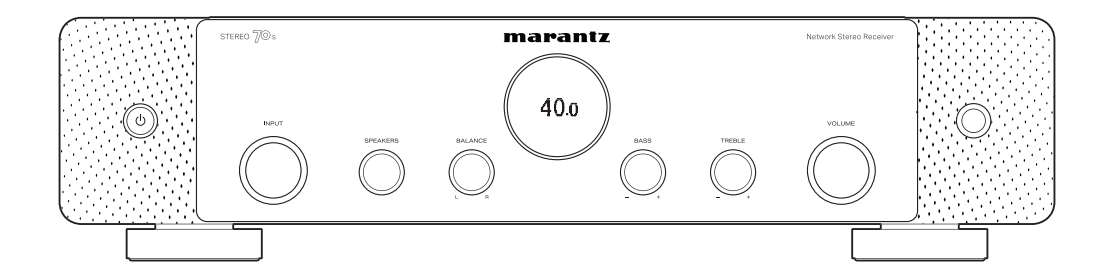

STEREO 708 | Network Stereo Receiver

QUICK START GUIDE

### Bienvenue

Merci d'avoir choisi un récepteur stéréo Marantz.

Ce guide fournit les instructions pas à pas de configuration de votre récepteur stéréo.

#### Veuillez ne pas renvoyer cet appareil au magasin - appel pour obtenir de l'aide.

#### Si vous avez besoin d'aide...:

Si vous avez besoin d'une assistance complémentaire pour vous aider à résoudre un problème, contactez le service client de Marantz de votre région.

#### www.marantz.com

### Avant de commencer

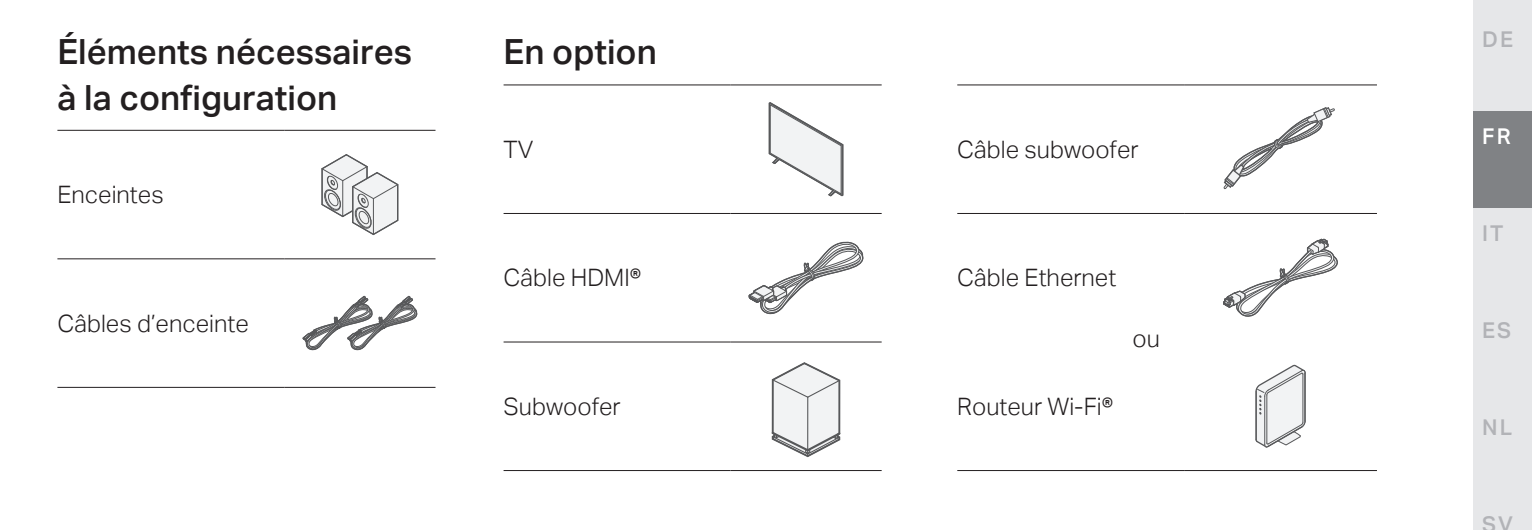

- Pour brancher cet appareil à un périphérique compatible avec les fonctions Deep Color, 4K et ARC, utilisez un "High Speed HDMI cable with Ethernet" qui porte le logo HDMI.
- Pour brancher cet appareil à un périphérique compatible avec la vidéo 8K et 4K 120Hz, utilisez un "Ultra High Speed HDMI cable" certifié. Si vous utilisez un câble HDMI différent, la vidéo peut ne pas s'afficher ou d'autres problèmes peuvent survenir.

RU

EN

### Contenu de la boîte

### Paramétrage

| Guide de<br>démarrage rapide                             | Cordon<br>d'alimentation                                          | 15                                                                                                    |                                            |        |
|----------------------------------------------------------|-------------------------------------------------------------------|----------------------------------------------------------------------------------------------------|--------------------------------------------|--------|
| Instructions de<br>sécurité                              | Antenne<br>intérieure DAB/<br>FM                                  | e de la companya de la companya de | Configuration par connexion au téléviseur  | Page 4 |
| Précautions<br>relatives à<br>l'utilisation des<br>piles | Télécommande<br>(RC052SR)                                         | A COLORADO                                                                                                    | Configuration sans connexion au téléviseur | Page 9 |
| Remarque sur la<br>radio                                 | 2 piles R03/AAA                                                   | <b>\$</b>                                                                                                    |                                            |        |
| Récepteur                                                | Antennes<br>externes pour<br>la connectivité<br>Bluetooth®/Wi-Fi® | and the second                                                                                                    |                                            |        |

# Configuration par connexion au téléviseur

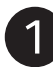

### **Connecter les antennes**

- Placez l'antenne bien en face de la borne d'antenne située dans le coin supérieur gauche et supérieur droit du panneau arrière.
- 2 Tournez l'antenne dans le sens des aiguilles d'une montre jusqu'à ce qu'elle soit entièrement connectée. Ne serrez pas trop fort.
- Faites tourner l'antenne vers le haut pour obtenir la meilleure réception possible.

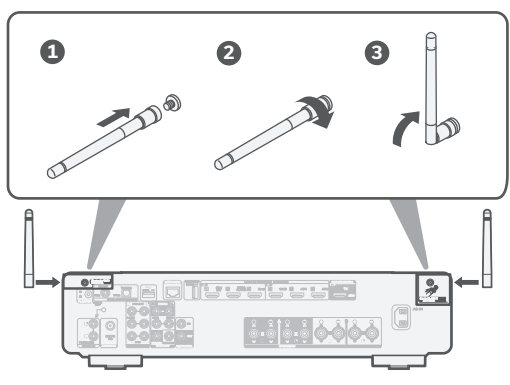

### **En option**

Si vous connectez le récepteur à un réseau câblé, branchez un câble Ethernet (non fourni) entre le récepteur et votre routeur. Ne connectez pas le câble Ethernet si vous connectez le récepteur à un réseau sans fil.

# Port LAN Routeur

• Les antennes sont nécessaires pour les fonctions Bluetooth et Wi-Fi.

EN

DE

FR

IT.

ES

NL

SV

RU

PL

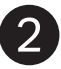

### Branchez le cordon d'alimentation

Placez le récepteur vers votre téléviseur et branchez le cordon d'alimentation.

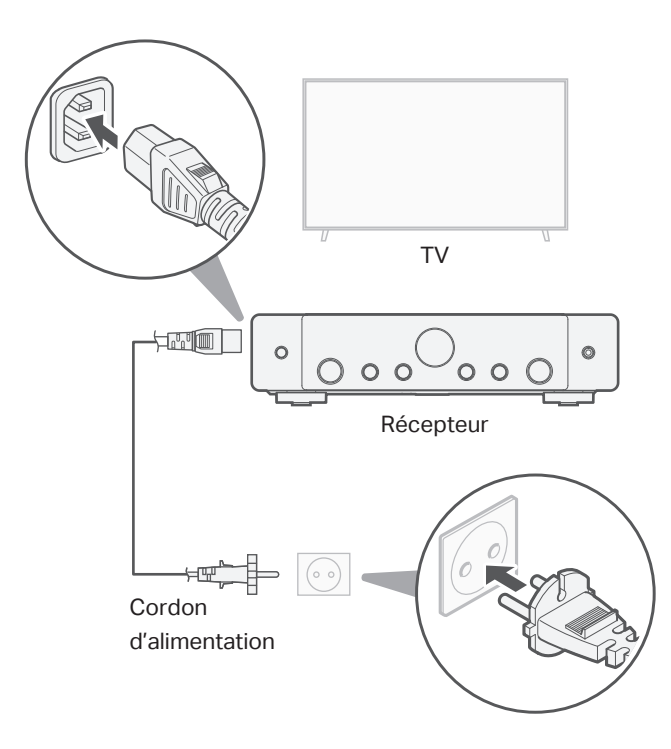

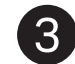

### Connectez le récepteur à votre téléviseur

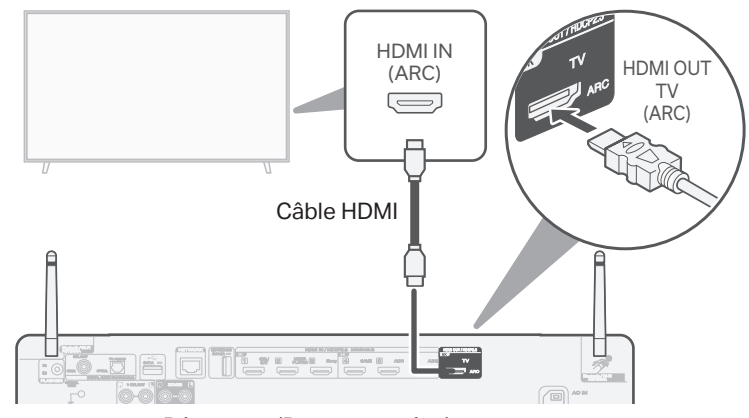

Récepteur (Panneau arrière)

À l'aide d'un câble HDMI de haute qualité\*, connectez une extrémité au port HDMI étiqueté "ARC" de votre téléviseur. Branchez l'autre extrémité sur le port TV HDMI OUT de votre récepteur.

#### Qu'est-ce que l'ARC ?

Le canal de retour audio ou "ARC" renvoie le son vers le récepteur en utilisant le même câble HDMI que celui qui envoie la vidéo de votre récepteur à votre téléviseur. Cela permet à votre récepteur de traiter le son provenant du tuner intégré et des applications de votre téléviseur.

- \* Pour les téléviseurs 4K, nous vous recommandons d'utiliser un câble HDMI étiqueté "High Speed" et "with Ethernet".
- \* Pour les téléviseurs 8K, nous recommandons l'utilisation d'un câble HDMI étiqueté "Ultra High Speed".

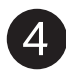

### Mettez votre TV sous tension

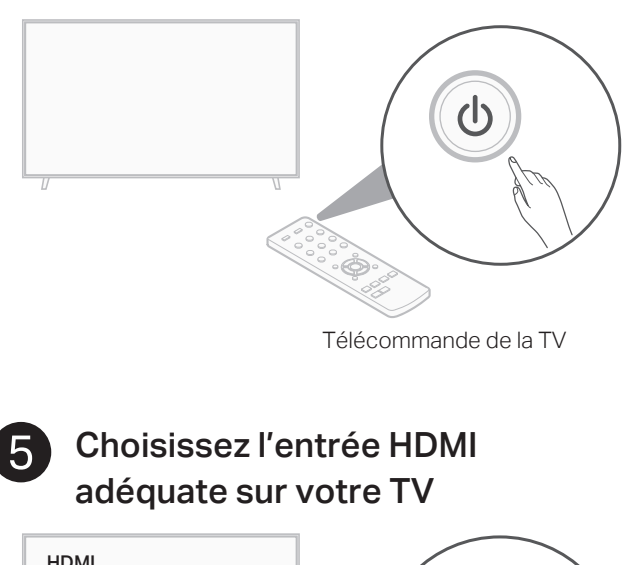

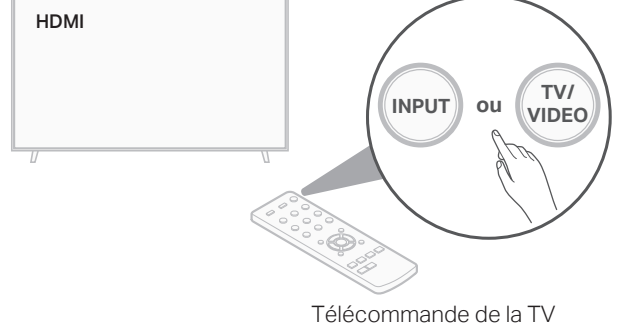

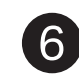

## Installer les piles dans la télécommande du récepteur

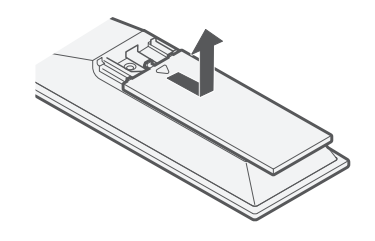

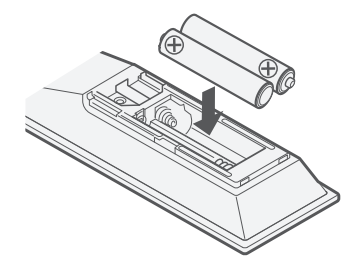

ΡL

EN

DE

FR

IT.

ES

NL

SV

RU

• Les piles peuvent être retirées dans l'ordre inverse.

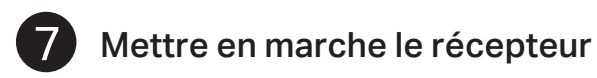

#### Appuyez sur 🕁 sur la télécommande.

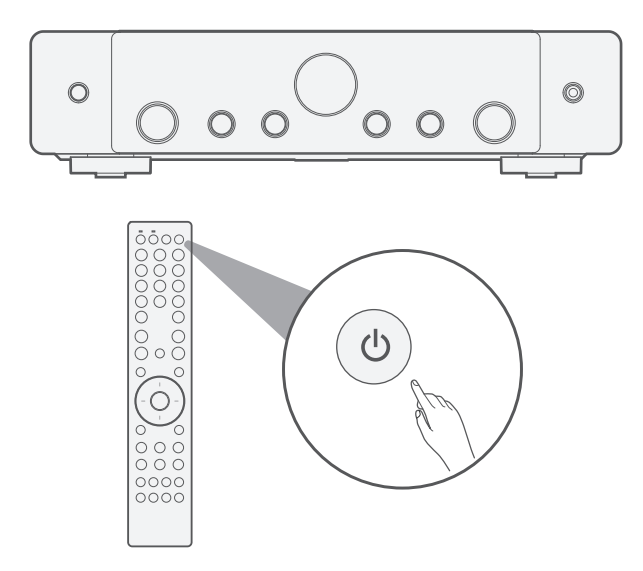

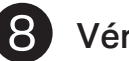

### Vérifiez la connexion

Vérifiez que vous pouvez voir cet écran sur votre téléviseur.

| ំ ទុ Stereo Receiver Setup Assistant |          |
|--------------------------------------|----------|
|                                      | English  |
|                                      | Deutsch  |
| Please select a language             | Français |
|                                      |          |
|                                      |          |
|                                      |          |
|                                      |          |
|                                      |          |
|                                      |          |
|                                      |          |

Si cet écran ne s'affiche pas, veuillez revenir en arrière et recommencer les étapes dans la séquence recommandée.

• Si l'appareil a déjà été configuré dans le passé, l'assistant de configuration ne démarre pas automatiquement et vous ne voyez que le logo Marantz à l'écran. Dans ce cas, vous pouvez accéder à l'assistant de configuration en appuyant sur la touche SETUP de la télécommande et en sélectionnant l'assistant de configuration dans le menu.

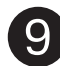

## Suivre l'assistant de configuration à l'écran

Le téléviseur est maintenant connecté au récepteur. L'assistant d'installation vous guidera dans la connexion et la configuration de vos enceintes et composants à votre récepteur Marantz. Utilisez la télécommande et suivez les instructions sur l'écran du téléviseur pour terminer les réglages de l'ampli-tuner à l'aide de l'assistant d'installation.

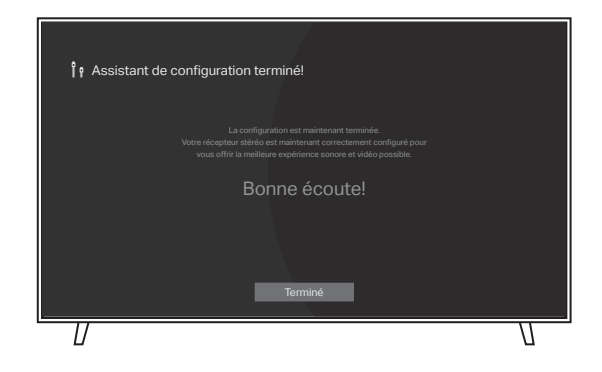

# Mise à jour du micrologiciel

Si vous voyez cet écran après avoir terminé l'assistant d'installation, sélectionnez Mettre à jour maintenant pour vous assurer que votre nouvel ampli-tuner est à jour avec le dernier micrologiciel et les dernières fonctionnalités.

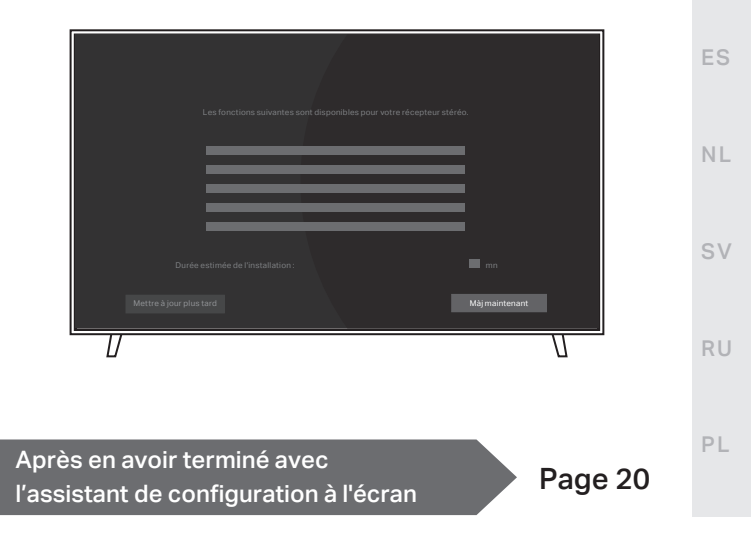

DF

FR

IT.

# Configuration sans connexion au téléviseur

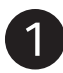

Connectez vos enceintes

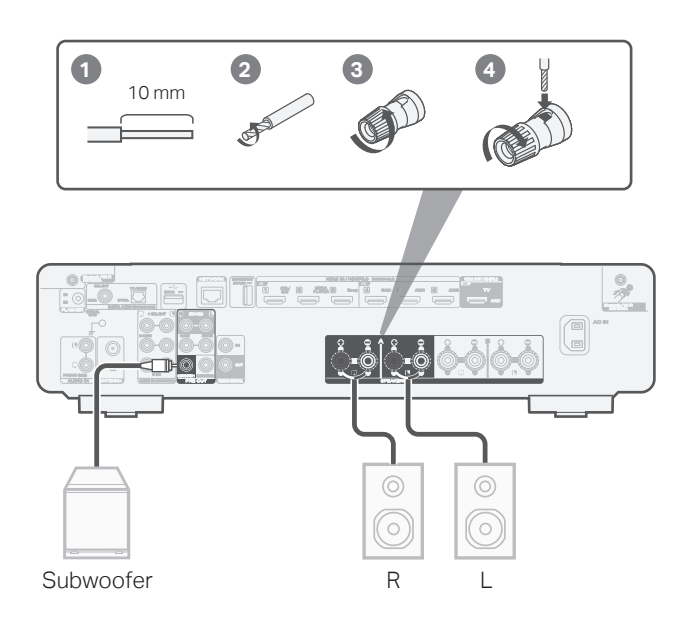

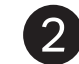

### Connectez votre appareil source

Ex.) Connexion au lecteur CD

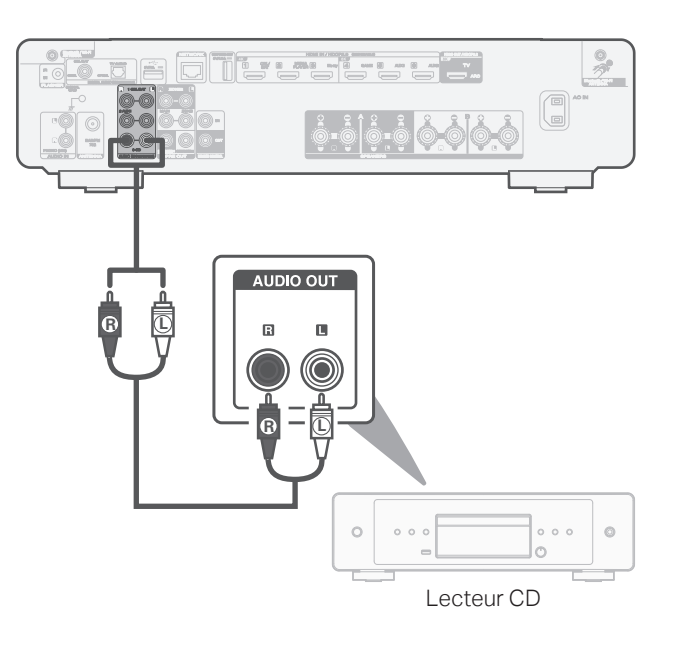

3

### Connexion aux antenne des tuner

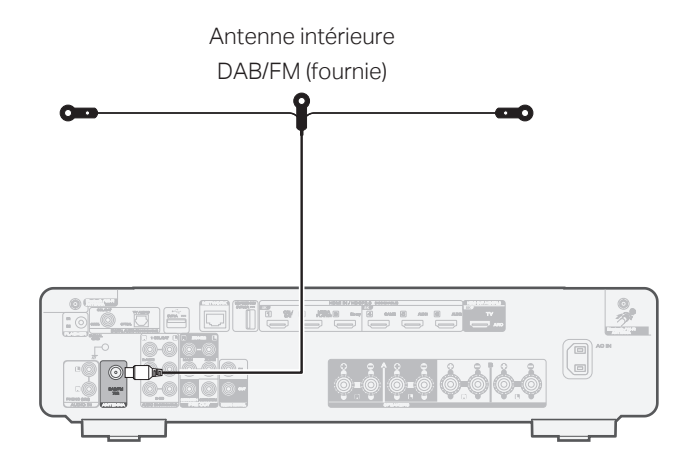

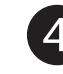

### Configuration par connexion au téléviseur

- Placez l'antenne bien en face de la borne d'antenne située dans le coin supérieur gauche et supérieur droit du panneau arrière.
- 2 Tournez l'antenne dans le sens des aiguilles d'une montre jusqu'à ce qu'elle soit entièrement connectée. Ne serrez pas trop fort.
- 3 Faites tourner l'antenne vers le haut pour obtenir la meilleure réception possible.

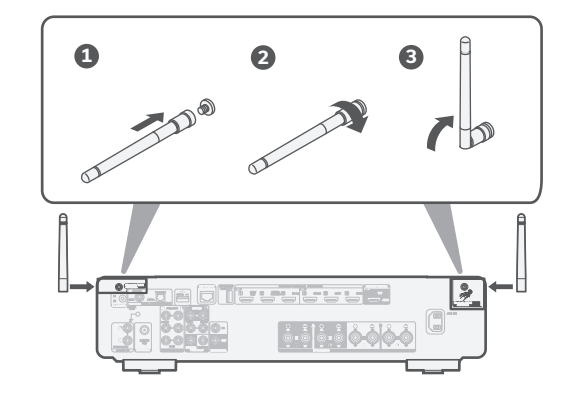

 Les antennes sont nécessaires pour les fonctions Bluetooth et Wi-Fi.

IT.

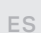

NL

SV

RU

PL

#### **En option**

Si vous connectez le récepteur à un réseau câblé, branchez un câble Ethernet (non fourni) entre le récepteur et votre routeur. Ne connectez pas le câble Ethernet si vous connectez le récepteur à un réseau sans fil.

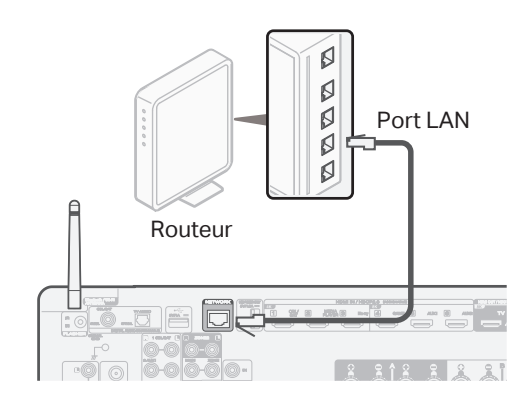

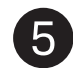

### Branchez le cordon d'alimentation

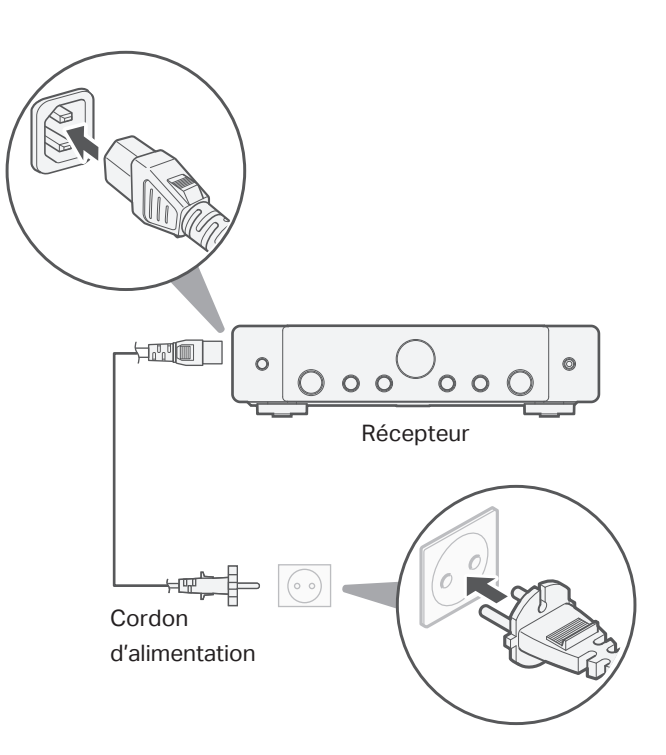

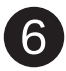

## Installer les piles dans la télécommande du récepteur

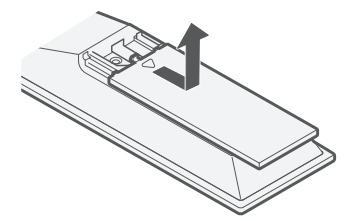

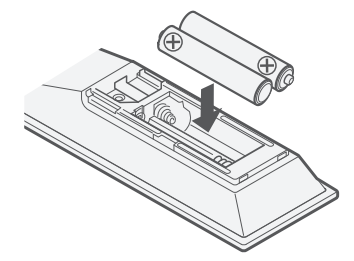

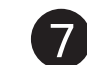

### Mettre en marche le récepteur

Appuyez sur 🕁 sur la télécommande.

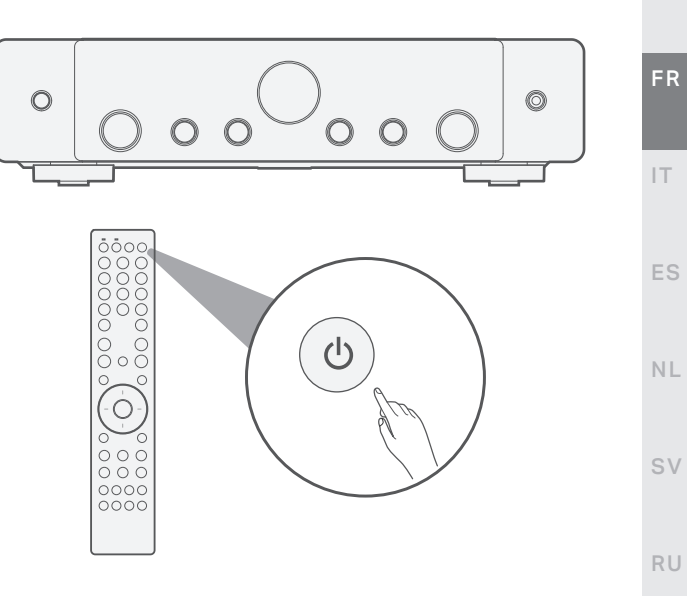

• Les piles peuvent être retirées dans l'ordre inverse.

ΡL

ΕN

DE

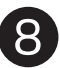

### Annuler l'assistant d'installation à l'écran

Sur l'écran "Setup on TV", utilisez les touches curseur gauche/droit pour sélectionner "No", puis appuyez sur ENTER.

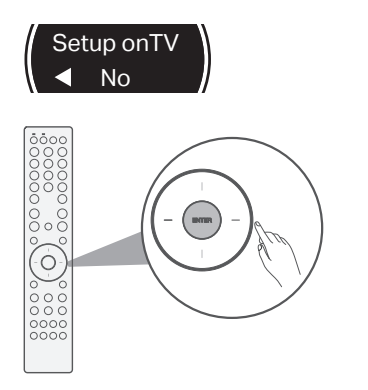

L'assistant de configuration à l'écran est annulé et vous pouvez utiliser le récepteur. En outre, vous pouvez configurer à tout moment le récepteur à partir du menu de configuration. Connectez le récepteur au réseau domestique via un réseau local sans fil.

Page 14

Lorsque le câble Ethernet est connecté et que le réseau local sans fil n'est pas utilisé.

Page 20

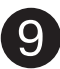

### Démarrer la "Wi-Fi Setup"

Appuyez sur la touche SETUP de la télécommande.

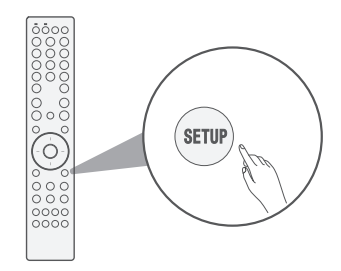

Vous pouvez voir ce qui suit à l'écran.

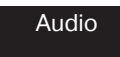

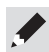

• Il peut s'écouler environ une minute avant que l'écran ne passe à "Audio" après avoir appuyé sur SETUP lorsque "Starting up..." est affiché.

Starting up...

EN Utilisez les touches curseur haut/bas pour sélectionner 2 "Network", puis appuyez sur ENTER. Network FR Utilisez les touches curseur haut/bas pour sélectionner 3 "Connection", puis appuvez sur ENTER. Connection IT. Sélectionnez "Connect Wi-Fi". ES Connect Wi-Fi NL • Si "Connect Wired" s'affiche, appuyez sur ENTER, utilisez les SV touches curseur gauche/droit pour sélectionner "Wi-Fi", puis appuyez sur ENTER. RU 5 Utilisez les touches curseur haut/bas pour sélectionner "Wi-Fi Setup", puis appuyez sur ENTER. PL Wi-Fi

Setup

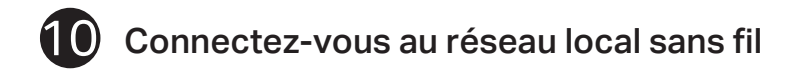

Choisissez l'une des options de configuration sans fil suivantes.

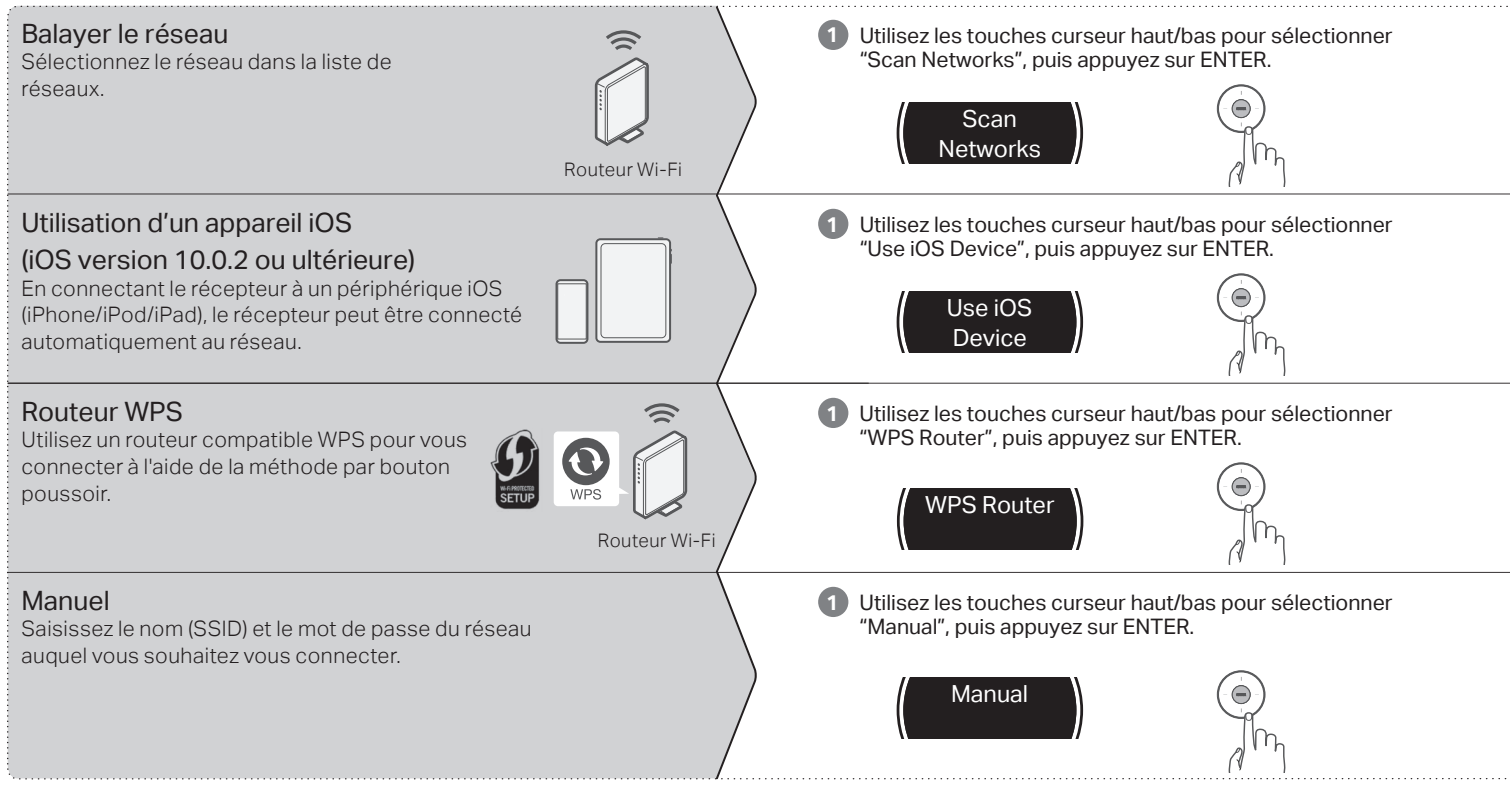

EN

FR

IT.

ES

NL

SV

RU

ΡL

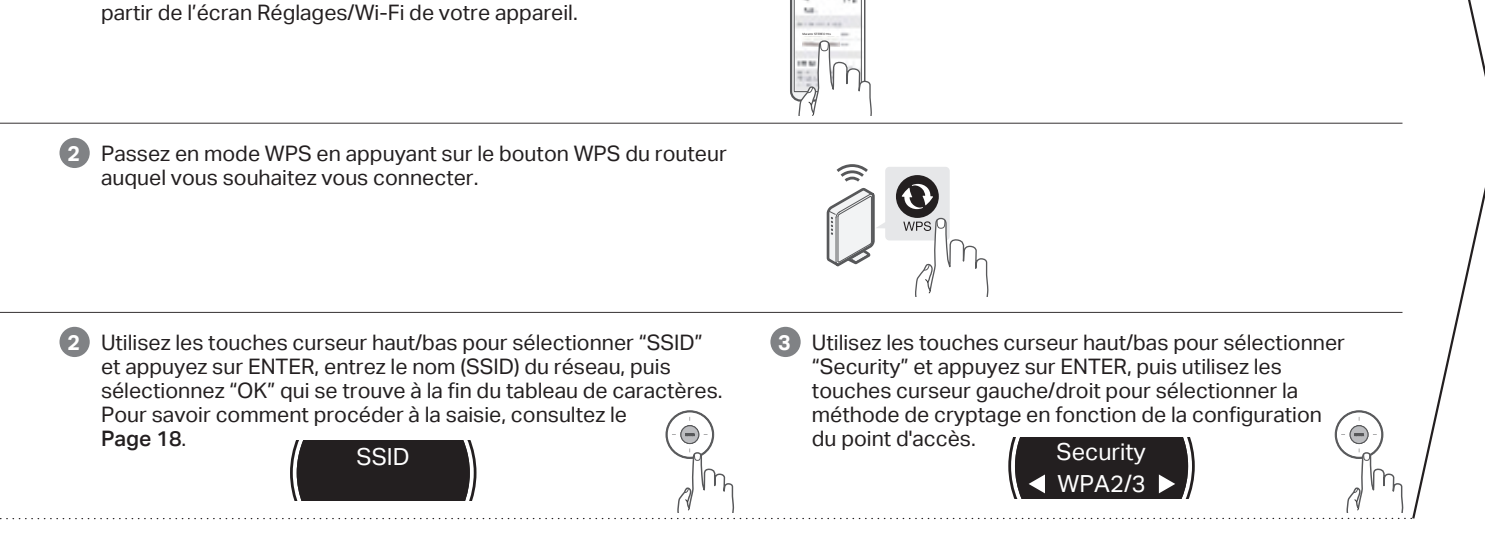

Utilisez les touches curseur haut/bas pour sélectionner le réseau, puis appuvez sur ENTER.

(Utilisez la touche curseur bas pour sélectionner "Rescan" si le

Assurez-vous que votre dispositif iOS est connecté à votre réseau

Wi-Fi, Sélectionnez le réseau nommé "Marantz STEREO 70s" à

nom de votre réseau n'est pas répertorié.)

2

16

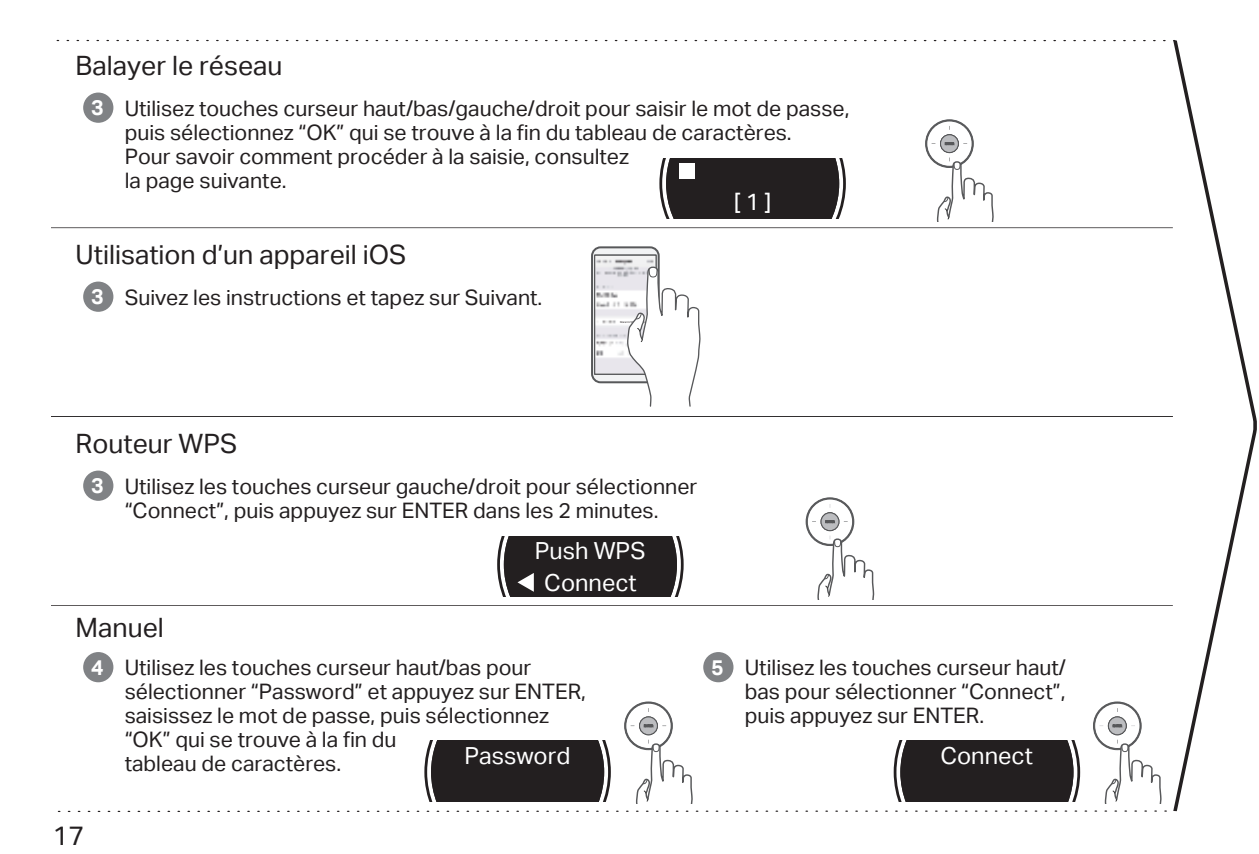

Confirmez "Success" à l'écran et appuyez sur la touche SETUP de la télécommande pour quitter le menu.

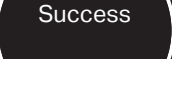

#### Wi-Fi Connecté !

#### Affichage de la saisie de caractères et méthode de saisie EN L'affichage est présenté ci-dessous lorsque la saisie du SSID ou du mot de passe est requise. Abc 1. Affiche un caractère sélectionné en cours DF [a]= 2: Affiche le texte actuel de la saisie. FR Méthode de saisie Les caractères sont disposés comme dans les tableaux ci-dessous. Vous pouvez permuter les majuscules/minuscules en sélectionnant [a/A]. [#\$%] peut également être sélectionné pour passer à la saisie de symboles. IT. Utilisez les touches curseur haut/bas/gauche/droit pour sélectionner le caractère à saisir. Appuyez sur ENTER pour saisir le caractère sélectionné. ES Caractères minuscules Caractères majuscules **Symboles** NL Clear Insert Delete Insert Delete Clear Delete <--> Clear <--> Insert <--> 8 2 3 1 2 3 4 5 6 7 9 0 1 4 5 6 7 8 9 0 § C ¢ ~ ¤ « » С D Е g || h В F G Н J b с d е f i || A 1 & 1 а = М Ν 0 Ρ S SV k 1 m n 0 р q || r s t κI L || QII R Т ۸ < > V W X YZ v w х v | z I @ U 1 @ # \$ % ? £ u + ± ż. , ОК #\$% a/A #\$% Space Cancel a/A Space Cancel OK a/A ahc Space Cancel OK RU Exemple 2 Appuyez sur ENTER. 3 Appuyez quatre fois sur Appuyez trois fois sur Appuyez sur ENTER. 4 Saisissez le "A". la touche curseur bas. La table de la touche curseur haut. "A" est saisi. PL [1] est remplacé caractères est [a/A] est remplacé par [a/A]. permutée. par [A]. [A] [a/A] [a/A]

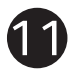

### Contrôle réseau Réglage

Réglez le contrôle réseau sur Marche permet de contrôler votre récepteur à l'aide d'applications pour smartphone, d'un système domotique, d'Apple AirPlay ou du service vocal Amazon Alexa.

Appuyez sur la touche SETUP de la télécommande contrôle.

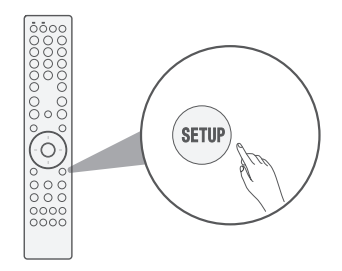

Vous pouvez voir ce qui suit à l'écran.

Audio

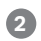

Utilisez les touches curseur haut/bas pour sélectionner "Network", puis appuyez sur ENTER.

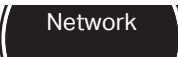

3 Utilisez les touches curseur haut/bas pour sélectionner "Network Control", puis appuyez sur ENTER.

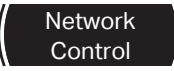

Appuyez sur ENTER, puis utilisez les touches curseur gauche/droit pour régler le paramètre Network Control, après quoi appuyez à nouveau sur ENTER.

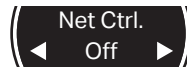

Sélectionnez "Net Ctrl." (Network Control) sur "Off" pour réduire la consommation électrique en mode veille. Vous ne pouvez pas allumer votre récepteur à partir de votre smartphone ni utiliser Bluetooth/Apple AirPlay/HEOS app/Amazon Alexa tant que votre récepteur n'est pas allumé manuellement et qu'il ne se connecte à votre réseau.

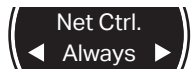

Sélectionnez "Net Ctrl." (Network Control) sur "Always" pour contrôler le récepteur depuis votre smartphone, utilisez le service vocal Bluetooth/Apple AirPlay/HEOS app/ Amazon Alexa et maintenez un accès réseau constant. La consommation électrique en veille sera légèrement supérieure.

Appuyez sur SETUP pour quitter la configuration menu.

### Téléchargement des applications mobiles

Téléchargez à la fois les applications "HEOS" et "Marantz AVR Remote" pour profiter de toute l'expérience du Home Entertainment. L'application HEOS est nécessaire pour accéder à la musique en ligne via votre récepteur stéréo.

#### L'application HEOS

L'application HEOS vous permet d'explorer, de parcourir et de lire de la musique à partir de services de diffusion en ligne ou depuis votre propre bibliothèque musicale.

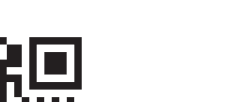

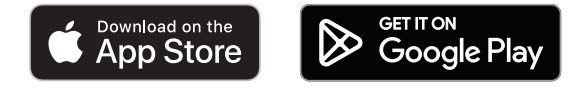

Contrôlez votre nouvel ampli-tuner stéréo avec la dernière

Marantz AVR Remote

application Marantz AVR Remote.

marantz **AVR** 

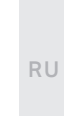

PL

ΕN

DF

FR

IT.

ES

NL

SV

### Manuel de l'Utilisateur

Reportez-vous au manuel sur Internet pour obtenir d'autres informations sur les fonctions et des détails sur la procédure de fonctionnement.

#### manuals.marantz.com/STEREO70s/EU/FR/

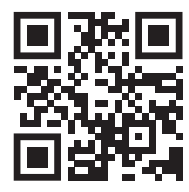

Manuel en ligne

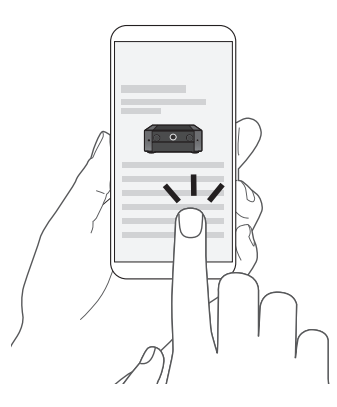

### Renseignements relatifs aux marques commerciales

### 🚯 Bluetooth<sup>®</sup>

Le terme Bluetooth® et les logos sont des marques enregistrées détenues par Bluetooth SIG, Inc. et toute utilisation de ces marques par D&M Holdings inc. est sous licence. Les autres marques déposées et noms commerciaux sont ceux de leurs propriétaires respectifs.

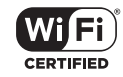

Le logo Wi-Fi CERTIFIED est une marque commerciale déposée de l'Alliance Wi-Fi.

La certification WiFi fournit l'assurance que le périphérique a passé le test d'interopérabilité effectués par l'Alliance Wi-Fi, un groupe qui atteste de l'interopérabilité entre les dispositifs de réseau local sans fil.

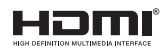

Les termes HDMI, HDMI High-Definition Multimedia Interface, HDMI Trade Dress et les logos HDMI sont des marques ou des marques déposées de HDMI Licensing Administrator, Inc.

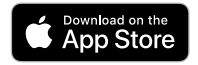

App Store® est une marque déposée aux États-Unis et dans d'autres pays.

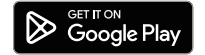

Google Play et le logo Google Play sont des marques de commerce de Google LLC.

Pour de plus amples informations, consultez www.marantz.com

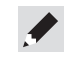

### marantz

Printed in Vietnam 5411 12058 00AS © 2023 DEI Sales, Inc. All Rights Reserved.